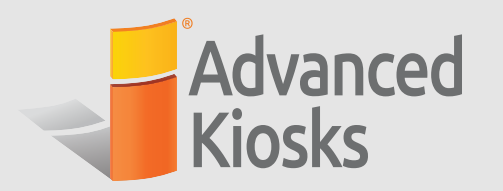

# **VISUAL GUIDE FOR HR INTERFACE**

Use this guide as an orientation tool when setting up your Kiosk's interface. It is intended to introduce you to Zamok's customization capabilities so that you can maximize the value of your kiosk solution.

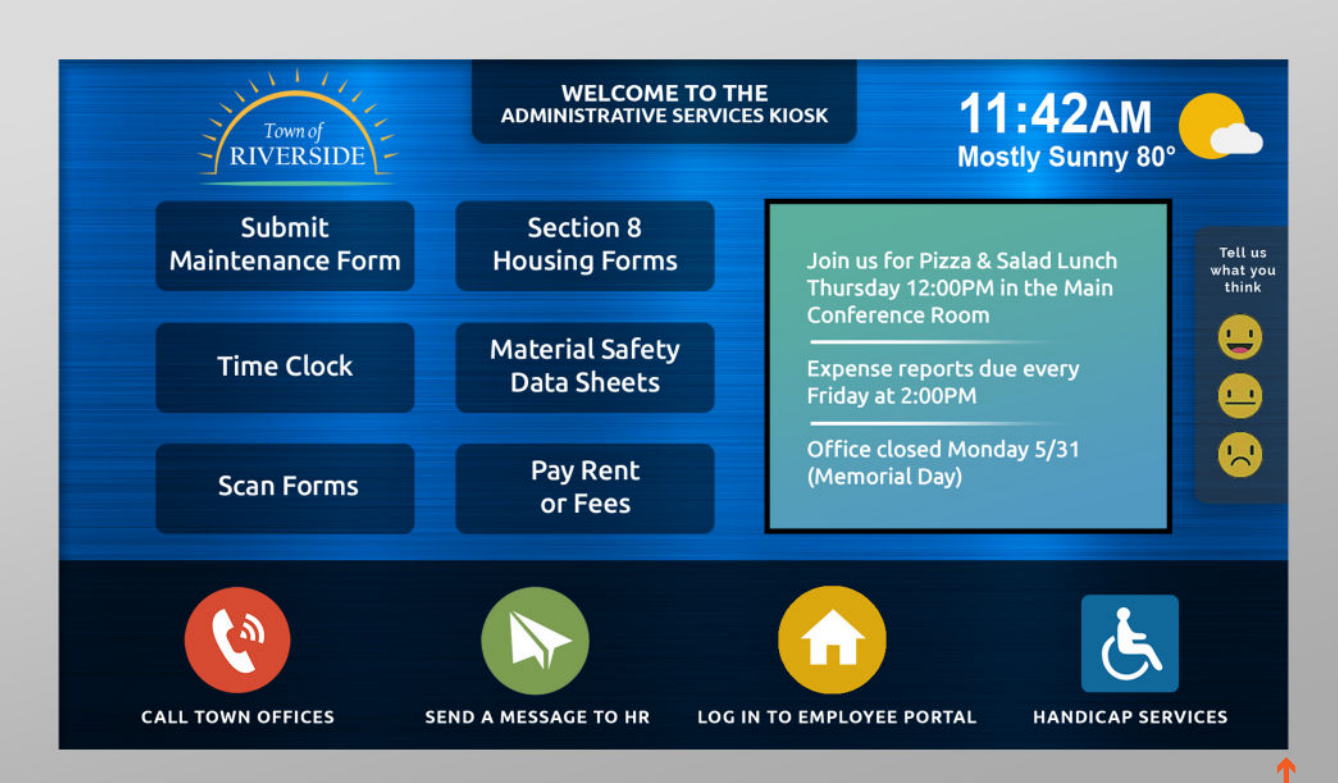

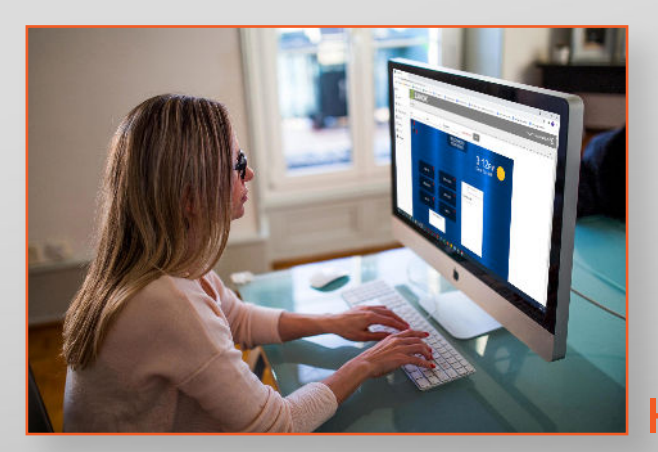

# Update Everything Right From Your Desktop!

- Simply point, click & follow easy onscreen directions to customize your Kiosk's interface.
- Instant updates from your PC straight to your Kiosk.

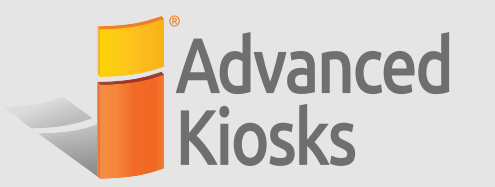

2

## **ACCESSING USER DASHBOARD**

Using Google Chrome, visit https://zamok-dashboard.web.app and log in to your Zamok account.

| SIGN IN TO YOUR ZAMOK ACCOUNT                 | You can log in to your<br>account from any Google<br>Chrome browser on any<br>computer in the world! |
|-----------------------------------------------|----------------------------------------------------------------------------------------------------|
| Password *                                    |                                                                                                    |
| SIGN IN Admin FORGOT PASSWORD? CREATE ACCOUNT |                                                                                                    |

Select **Kiosks** from the sidebar menu to view statuses and control your kiosks.

| Men      | u                | D     | ZAMOK                | ®                     |         |        |           |         |
|----------|------------------|-------|----------------------|-----------------------|---------|--------|-----------|---------|
| <b>P</b> | Kiosks           | KIOSK | (S                   |                       |         |        |           |         |
|          | Reports          | ID    | Name                 | Location              | Network | Status | Version   | Actions |
| -        | Managed Accounts |       | Courtyard Info Kiosk | 322 Main St           | •       |        | 12.2.0.76 | 50      |
| •        | Settings         |       | Office HR Kiosk      | Floor 16 Break Room   | •       |        | 12.2.0.76 | こう      |
| C        | Updates          |       | Lobby Check In Kiosk | 1st Floor by Elevator | •       |        | 12.2.0.76 | こう      |
| θ        | Account          |       |                      |                       |         |        |           |         |
|          | Homepage         |       |                      |                       |         |        |           |         |

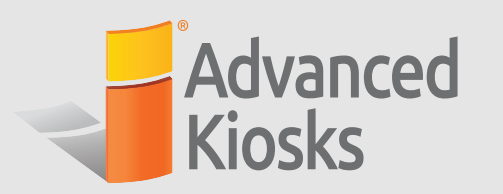

C

0

-

wo

Updates

Account

Homepage

| Menu             |            | MOK®  | (1620745088      | 08000 |
|------------------|------------|-------|------------------|-------|
| <b>L</b> Kiosks  | All kiosks |       |                  | C     |
| Reports          |            |       |                  |       |
| Managed Accounts | Template   | Theme | - Docu           | ument |
| Settings         |            |       | Menu             |       |
| C Updates        |            |       | Kiosks           |       |
|                  |            |       | Reports          |       |
| Account          |            |       | Managed Account: | s     |
| Account          |            |       | Managed Account  | t     |

| 4 | From the <b>Kiosk</b> dropdown menu, select the kiosk that you |
|---|----------------------------------------------------------------|
|   | to make changes to the "Office HR Kiosk".                      |

| ZAMO       | (162074508 |             |
|------------|------------|-------------|
| All kiosks |            | Countration |
| Template   | ▼ Theme    | Office HF   |
|            |            | Lobby Ch    |

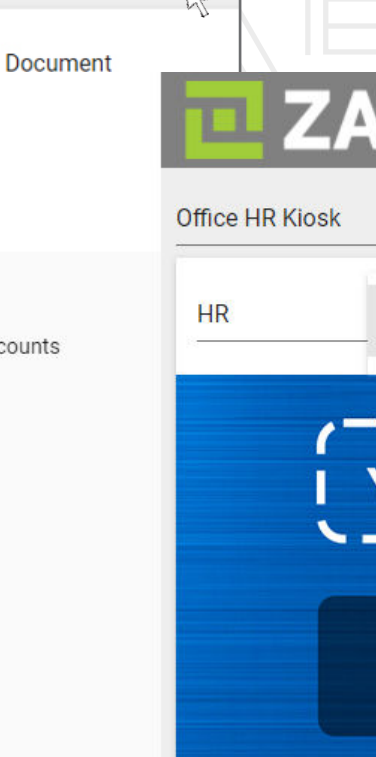

3

| VG | HF | RI-      | 06    | -03- | -20 | )2  | 1  |
|----|----|----------|-------|------|-----|-----|----|
|    |    | <b>N</b> | Y Y . | 00   |     | · • | 17 |

OVER 20 YEARS OF EXPERIENCE IN SELF-SERVICE TECHNOLOGY

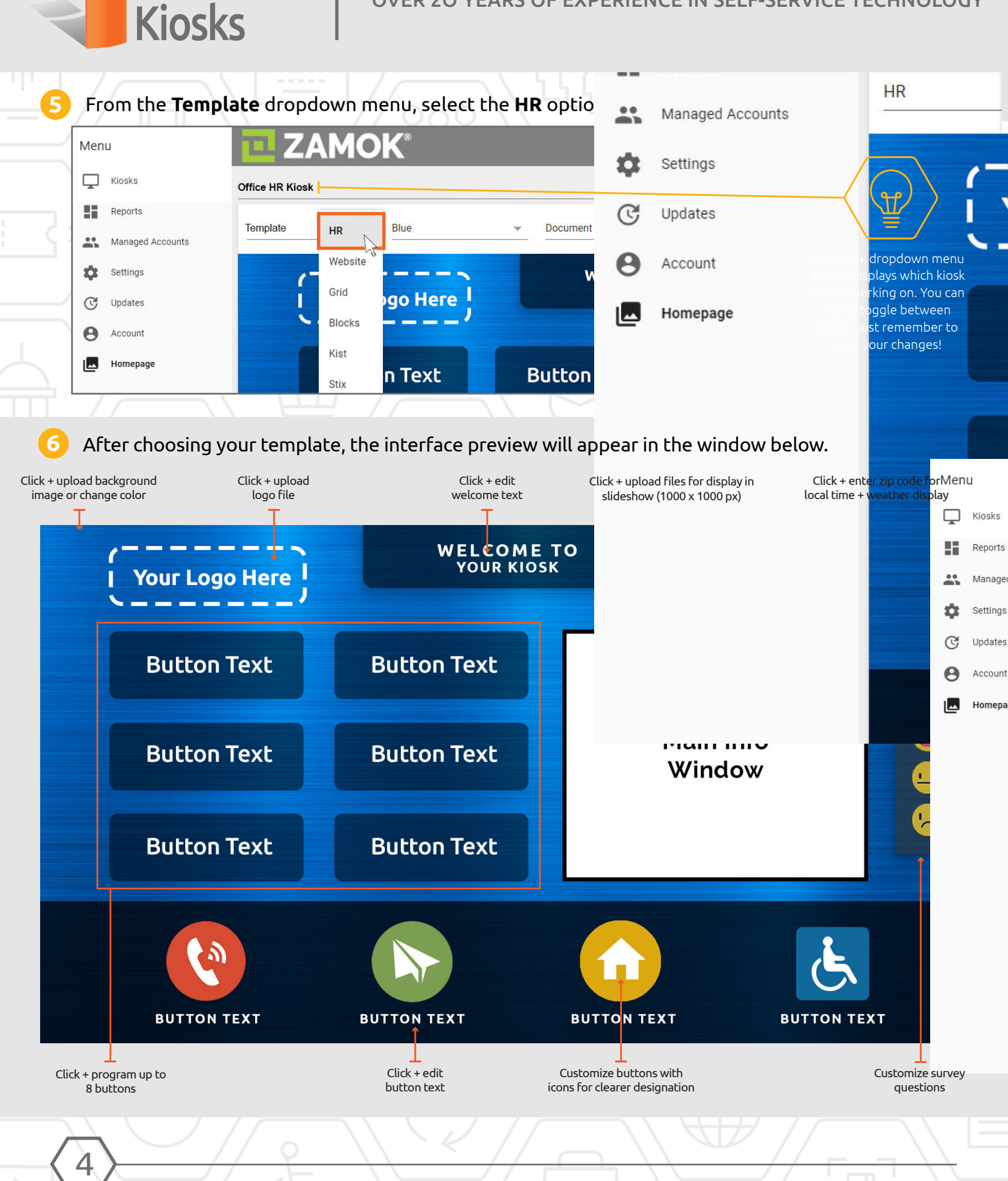

Advanced

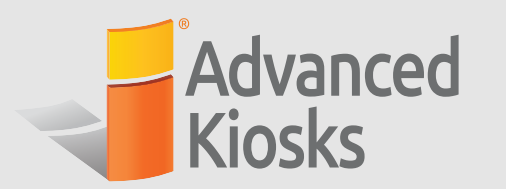

#### **PROGRAMMING BUTTONS**

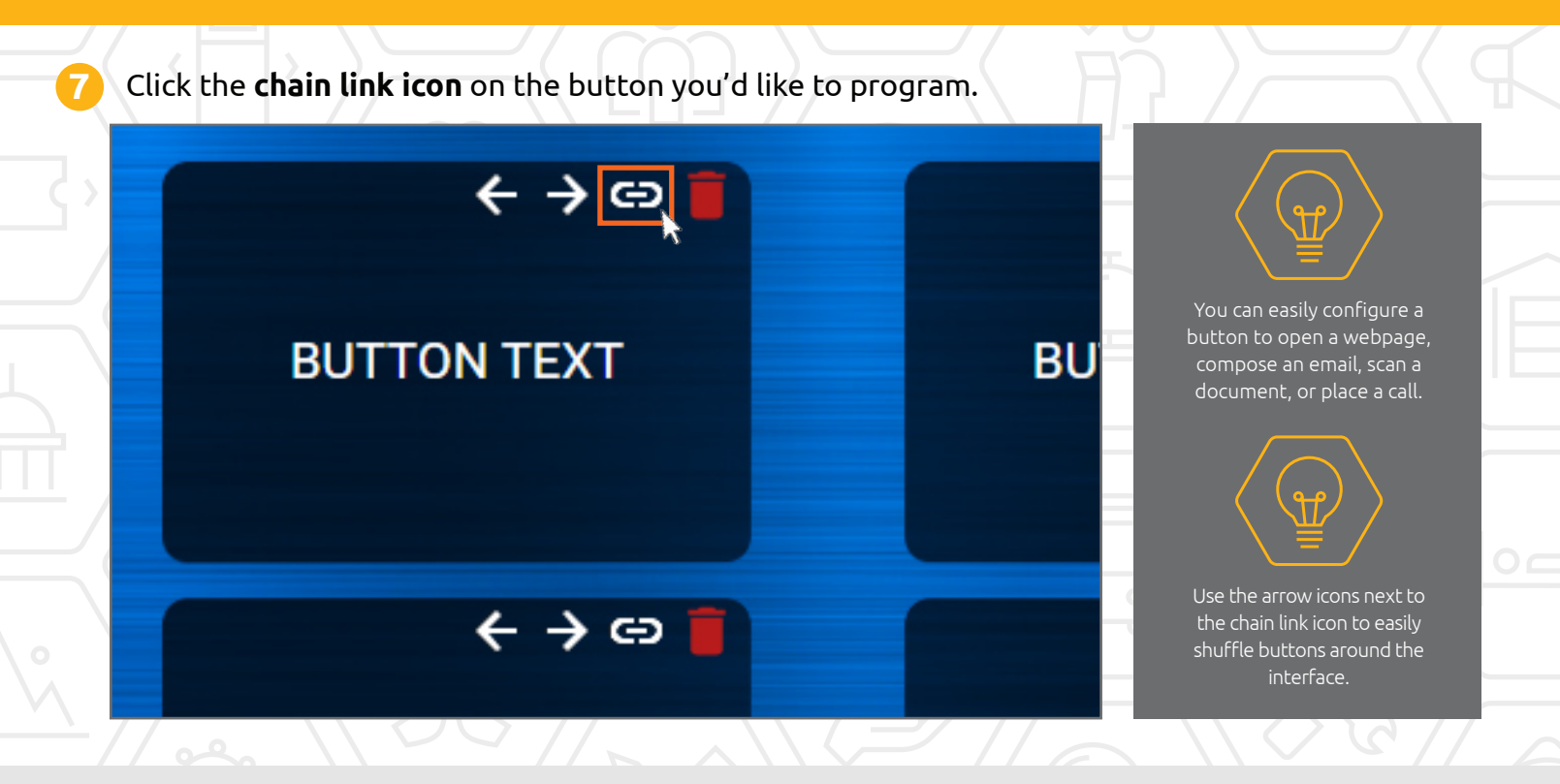

#### To make a button go to a webpage, select Navigation from the dropdown menu.

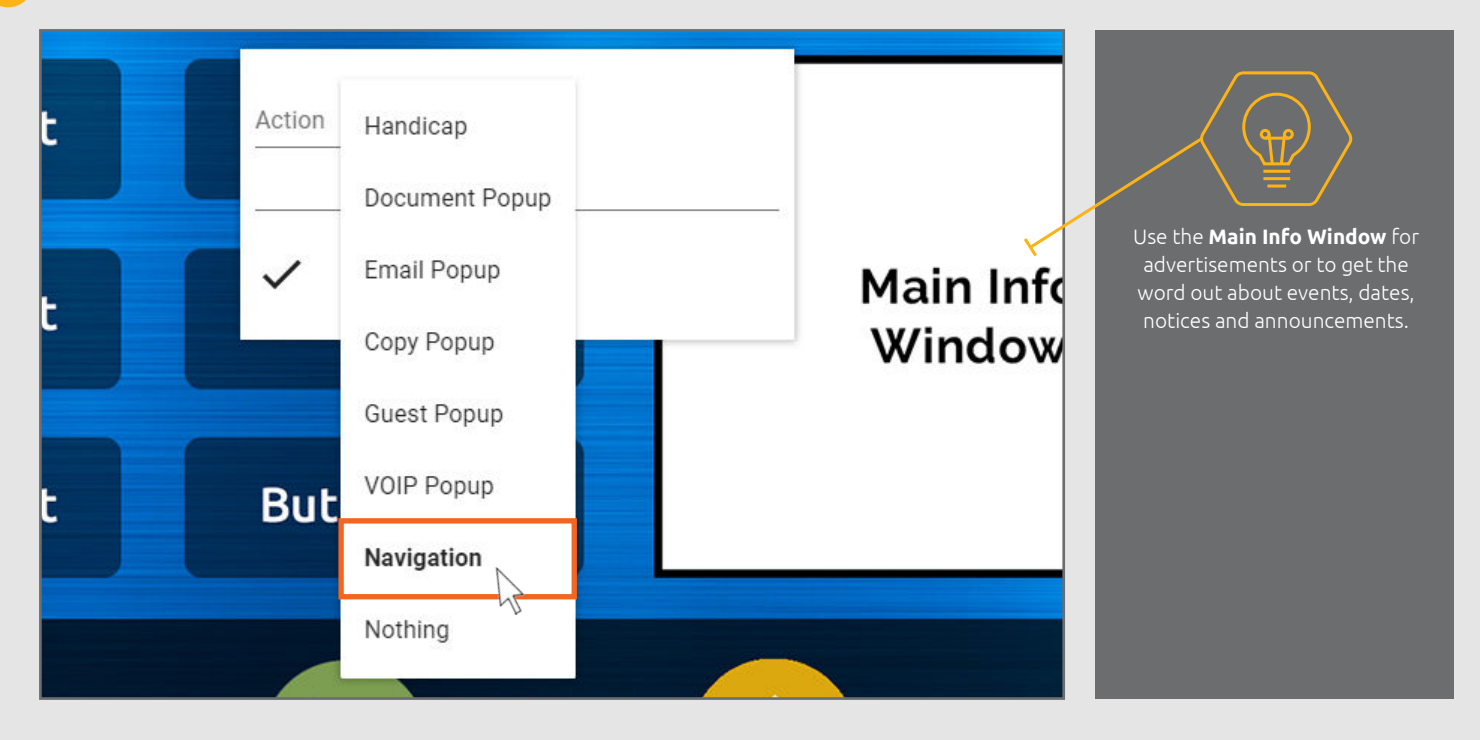

OVER 20 YEARS OF EXPERIENCE IN SELF-SERVICE TECHNOLOGY

In new the pop-up window, enter the URL for your desired destination. Click the check mark.

Advanced

**Kiosks** 

6

| еге | WELCOME TO<br>YOUR KIOSK                          |                                                                                                    |
|-----|---------------------------------------------------|----------------------------------------------------------------------------------------------------|
| t   | Navigation  https://humanresources.com/time-clock | You can easily allow access<br>to any webpage in the<br>settings menu using <b>Zamok</b><br><b>Webfilter</b> . |
| t   | Button Text                                       |                                                                                                    |
|     |                                                   |                                                                                                    |

To assign a different function to a button, select the appropriate option from the dropdown menu. Follow the on-screen instructions.

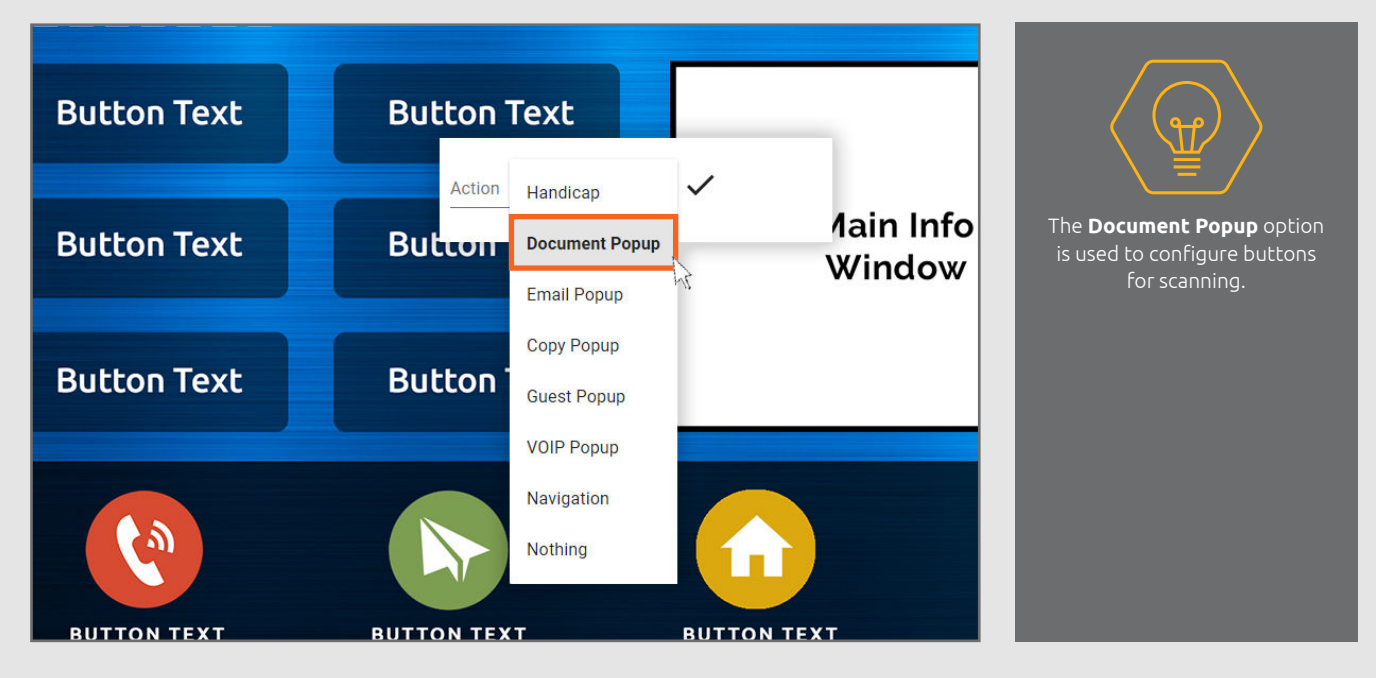

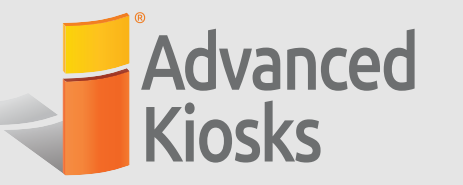

**A** 

To configure document scanning, a contact must be created to receive the scanned images. In the sidebar menu, click **Account.** B Enter contact information in **Contacts** window and click **Save.** Ki

| Menu             | <b>ZAMOK</b> °        |                                   |                   |                                   | (16207450880                                          |    | R  |
|------------------|-----------------------|-----------------------------------|-------------------|-----------------------------------|-------------------------------------------------------|----|----|
| Kiosks           | CHANGE EMAIL/PASSWORD | SUBSCRIPTIONS                     |                   |                                   | CONTACTS                                              |    |    |
| Managed Accounts | Email *               | Product<br>subscribe - enterprise | Invoice #<br>0000 | Expires<br>5/11/2061, 10:58:00 AM | Certification Department                              |    | М  |
| Settings         | Old Password *        |                                   |                   |                                   | Riverside HA<br>Full name<br>Certification Department | \$ | Se |
| Le Homepage      | New Password          |                                   |                   |                                   | Phone #<br>6035551234                                 |    |    |
|                  | New Email             |                                   |                   |                                   | Email<br>JohnDow@gmail.com                            | G  | U  |
|                  | SUBMIT                |                                   |                   |                                   | <b>B</b>                                              | θ  | A  |
|                  |                       |                                   |                   |                                   |                                                       |    |    |
|                  |                       |                                   |                   |                                   |                                                       | ک  | Н  |

12 To assign a scanner to a button: () Select **Settings** from the sidebar menu. () Select your kiosk from the dropdown menu at the top of the screen. () Click the arrow next to **Document Popup**.

| enu                 | <b>ZAMOK</b>                                           |                                                                                                    |                       |                                                                                                |                            |                                                  | (162074                                                        |
|---------------------|--------------------------------------------------------|----------------------------------------------------------------------------------------------------|-----------------------|------------------------------------------------------------------------------------------------|----------------------------|--------------------------------------------------|----------------------------------------------------------------|
| Kiosks              | Office HR Kiosk                                        |                                                                                                    |                       |                                                                                                |                            |                                                  |                                                                |
| Reports             |                                                        |                                                                                                    |                       |                                                                                                |                            |                                                  |                                                                |
| Managed Accounts    | FEATURES 🗸<br>Toggle Zamok features on and off         | SESSION V<br>Zamok browser timeout and user sess                                                          | sion tracking         | ZAMOK WEB                                                                                      | FILTER 🗸<br>(whitelisting) | PRINTING V<br>Handles printing from Zamok brows  | KEYBOARD V                                                     |
| Settings            |                                                        |                                                                                                    | -                     |                                                                                                | _                          |                                                  |                                                                |
| Account<br>Homepage | ZAMOK LAYOUT 🐱<br>Reorganize Zamok elements layout     | LOGO 🗸<br>Company logo element in Zamok                                                                   | MENU Zamok brow       | Vser menu (escape)                                                                             | POPUPS V<br>Handles popups | from Zamok browser                               |                                                                |
|                     | ZAMOK SCREENSAVER                                      | ~                                                                                                    |                       | THEME V<br>Customize Zamok colo                                                                | HANDI<br>Handicap          | CAP 🗸<br>mode for Zamok                          | ZAMOK TRANSLATIONS<br>Multi-language support                   |
|                     | LED V S<br>Control LED lights on kiosks Vi             | LED V<br>Control LED lights on kicsks SATISFACTION SURVEY V<br>Visitor satisfaction survey on sidebar Sur |                       | DOCUMENT POPUP VC EMAIL PC<br>Survey, document scanning and submitting over email Popup to sen |                            | EMAIL POPUP V<br>Popup to send email to contacts | GUEST POPUP V<br>Survey, webcam picture and printing a guest b |
|                     | VOIP CONFIRMATION VOIP confirmation dialog with a mess | VOIP POPUP V<br>Call contacts                                                                             | ZAMOK<br>VOIP functio | VOIP 🗸                                                                                         |                            |                                                  |                                                                |

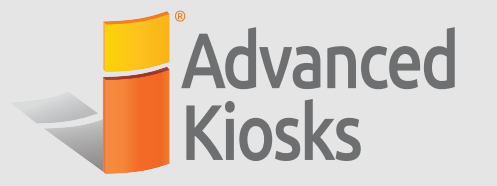

14

8

13 Configure questions and answers to be used in the scan dialog using the images below as a model.

| T POPUP 🔨                     | K                      |                                                                     | $\Xi$                |
|-------------------------------|------------------------|---------------------------------------------------------------------|----------------------|
|                               | $\left  \right\rangle$ |                                                                     |                      |
| nents                         |                        |                                                                     | Ч. \                 |
| Text                          |                        |                                                                     | 4/                   |
| ne? (Last,First)              | 1                      |                                                                     |                      |
|                               | K                      | <b>Questions</b> act as prompts<br>within the scanning process. You | = (                  |
| Text                          | $  \rangle$            | can choose text-based answers                                       |                      |
| : email to reach you at?      | $\left  \right $       | or mulitple choice style with a dropdown list or standalone         | >                    |
| Buttons                       |                        | Duttons.                                                            | $\beta$ /            |
| bmitting documents for?       | Ľ                      |                                                                     |                      |
|                               | K                      | ( (p) )                                                             | = (                  |
| ■ ↑ ↓                         | $\left  \right\rangle$ |                                                                     |                      |
| SUB-QUESTION                  |                        | Questions are listed in                                             | $\nearrow \setminus$ |
|                               |                        | chronological order and determine the steps of the                  |                      |
|                               |                        | scan routine. You can change                                        | 6/                   |
| SUB-QUESTION                  | ľ                      | the order using the arrows or<br>remove a question with the         |                      |
| Request <b>T</b> $\checkmark$ | K                      | trash can icon.                                                     | $\mathbf{F}($        |
| SUB-QUESTION                  | $\left  \right\rangle$ |                                                                     |                      |
| ER                            |                        |                                                                     |                      |
|                               | ed .                   |                                                                     |                      |

Or Confirm that **"Send your documents"** is the last question listed. **B** Be sure that you have the appropriate contacts listed and checked. **O** When finished, click **Save**.

| Question Type             | e:           |            |          | [ | Full name | Organization   | Phone #    |  |
|---------------------------|--------------|------------|----------|---|-----------|----------------|------------|--|
| Question<br>Send your doo | cuments 🗛    |            |          | 6 | John Dow  | Riverside HA   | 6035551234 |  |
| $\wedge \downarrow$       |              |            |          |   |           |                |            |  |
| Organizations scre        | een header   |            |          |   | MANAGE AC | COUNT CONTACTS |            |  |
| Contacts screen h         | eader        |            |          | / |           | ION            |            |  |
| Employee Cor              | ntacts       |            |          |   | ADD QOLUT |                |            |  |
| Full name                 | Organization | Phone #    |          |   | SAVE      | 2              |            |  |
| John Dow                  | Riverside HA | 6035551234 | <b>B</b> |   |           | <u> </u>       |            |  |
|                           |              |            |          | Ū |           | //AP           |            |  |

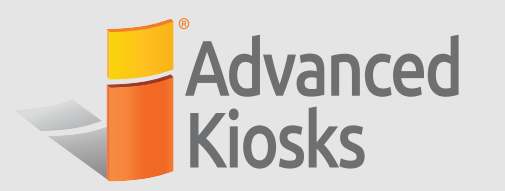

### **CUSTOMIZING YOUR HOMEPAGE**

| 13 To change your back | ground image, select the me | dia icon. Select <b>Upload</b> | File. |
|------------------------|-----------------------------|--------------------------------|-------|
| HR                     |                             | HR                             |       |
|                        |                             | From Library                   |       |
|                        |                             | Upload File                    |       |
|                        |                             |                                |       |

To change your logo, repeat instructions from step 14 using the icons visible over the **Your Logo Here** graphic.

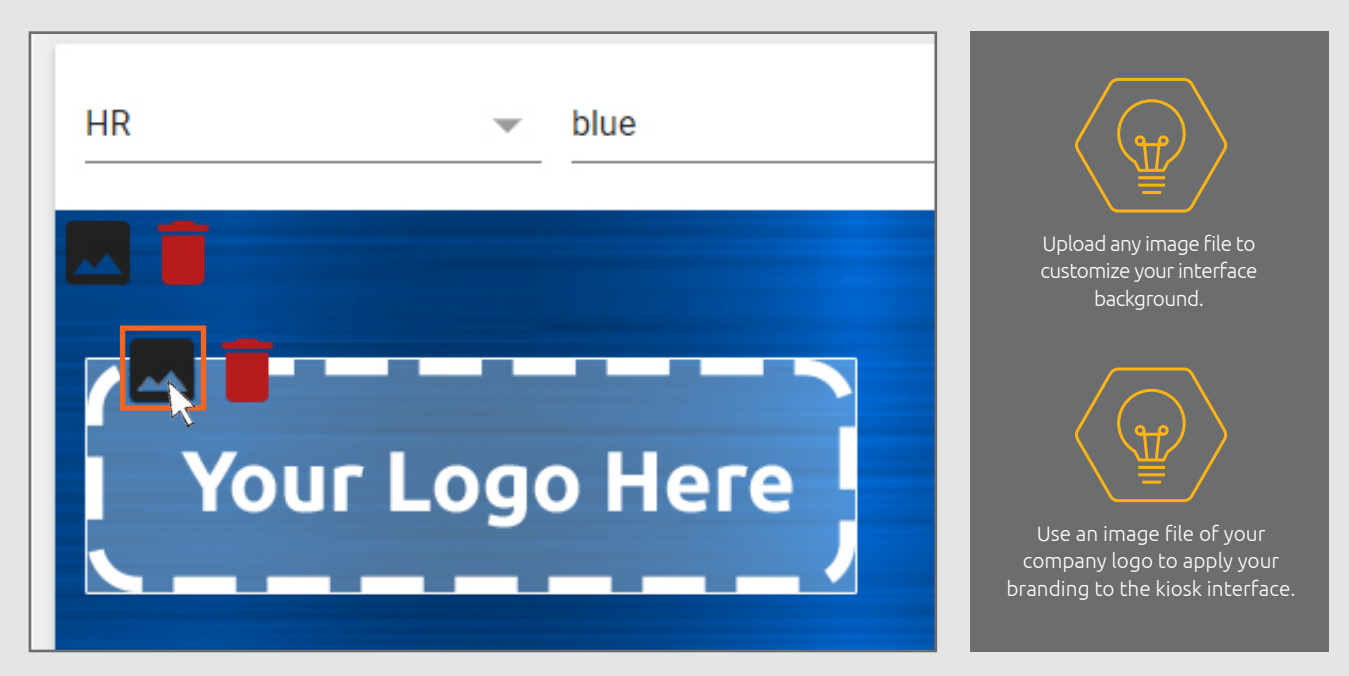

Once you have finished customizing your interface, be sure to click SAVE. Don't forget, you can always click RESET SETTINGS to start back at square one.

14